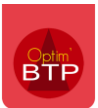

Dans Optim'BTP la liste des demandes de congés issues de l'appli-mobile est accessible dans le module **Pointage > Demande de congés**.

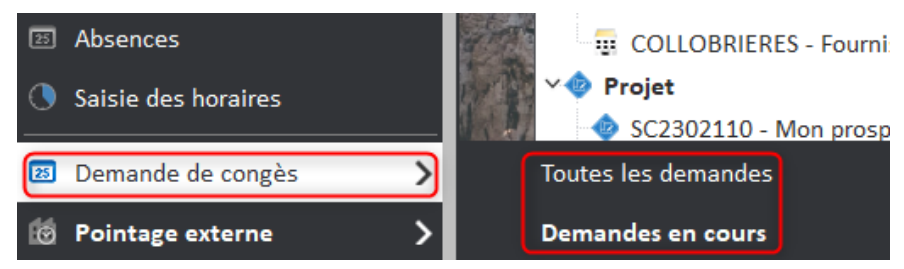

En activant les alertes liées aux demandes d'absence, vous pouvez également les retrouver directement sur votre écran d'accueil. Un clic sur le numéro permet d'ouvrir l'écran des demandes d'absence.

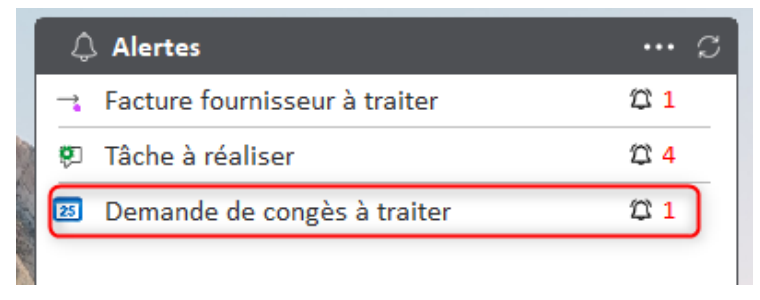

Dans les éditions de l'écran des demandes de congés, il est possible de générer la liste des demandes de congés au format pdf.

| Sélection de votre édition   |   |
|------------------------------|---|
| ⊼ Export                     | • |
| 1-séléctionner votre édition |   |
| Thèmes et éditions           | 1 |
| Listes                       |   |

La modification de l'état de la demande congés de « à Traiter » vers «Traité » se fait manuellement.

| 🛲 Demandes de congès      |                             |                                     |                            | - 🗆 ×                    |                                                                                                    |
|---------------------------|-----------------------------|-------------------------------------|----------------------------|--------------------------|----------------------------------------------------------------------------------------------------|
|                           |                             |                                     |                            | <b>3</b>                 | 🚺 Consulter l'a                                                                                          |
| Société                   | •                           | Envoye                              | Traite Du Au               |                          | 🔫 Voir dans la l                                                                                         |
| Date demande              | e Etat e Date débute débute | Date fin <b>Q</b> Période fin Nb CA | Nb RTT Nb RC Cobservations | ۹. ۵                     | Le devis d'exéc                                                                                          |
| 27/06/2024 BARBE Matthias | Envoye 28/06/2024 Matin     | 04/07/2024 Matin 2,00               | 2,00                       | Passer les<br>Passer tou | demandes de congés sélectionnée à l'état traité<br>utes les demandes de congés affichées à l'état traité |

Précision : Dans Optim'BTP, il n' y a pas de gestion des soldes de congés, cette notion restera gérée par le service RH (Paye ou tableau).